# Интерфейсный мост UART-Ethernet для Интернета вещей

#### Олег Вальпа (sandh@narod.ru)

В статье описывается недорогой преобразователь интерфейсов, позволяющий подключить любое микроконтроллерное устройство к сети Интернет, а также приводятся схема подключения и методика настройки данного преобразователя.

#### Введение

В настоящее время стремительно развивается концепция Интернета вещей (IoT), что приводит к росту потребности в устройствах с сетевым доступом. Несмотря на общую сложность многоуровневой сетевой модели OSI (Open Systems Interconnection) и сетевых интерфейсов типа Ethernet, Wi-Fi и GPRS, существуют варианты простой организации сетевого доступа для различных устройств. Одно из таких решений описано далее.

Практически все микроконтроллеры имеют в своём составе универсальный асинхронный последовательный порт UART, который обеспечивает связь между ними и внешними устройствами. Если к данному порту подключить интерфейсный мост UART-Ethernet, то аппаратная часть задачи будет решена. Далее потребуется реализовать программную часть, т.е. адаптировать программу микроконтроллера к одному из стандартных сетевых протоколов.

Поскольку ресурсы большинства недорогих микроконтроллеров невелики и не позволяют хранить в своей памяти множество интернет-страниц, можно обойтись одним из самых распространённых протоколов – Modbus RTU. Программная реализация данного протокола возможна практически для всех микроконтроллеров, а существующий стандартный сетевой про-

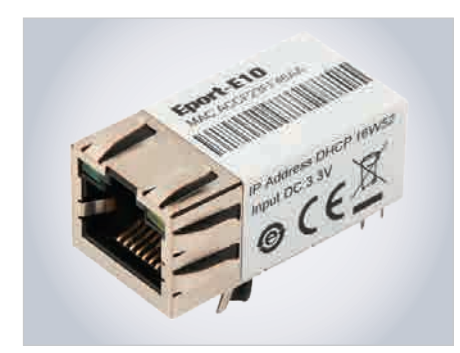

Рис. 1. Внешний вид модуля Eport-E10

токол Modbus TCP обеспечит двустороннюю связь микроконтроллерного устройства с внешним миром по сети.

#### Аппаратная реализация

В качестве аппаратного моста между интерфейсами UART и Ethernet предлагается использовать недорогой модуль Eport-E10 от компании Hi-Flying [1]. Он представляет собой электронное устройство в виде миниатюрного блока с встроенным сетевым разъёмом для интерфейса Ethernet. Внешний вид устройства показан на рисунке 1.

Модуль построен на современном АРМ-микроконтроллере с операционной системой Free RTOS. Технические характеристики модуля приведены в таблице 1. Типовая схема подключения Eport-E10 к микроконтроллеру приведена на рисунке 2. Расположение контактов модуля со стороны пайки показано на рисунке 3. Назначение контактов модуля и обозначения всех сигналов приведены в таблице 2. Для подключения сетевого кабеля Ethernet в Eport-E10 имеется стандартный соединитель типа RJ-45 (см. табл. 3).

#### ПРОГРАММНАЯ РЕАЛИЗАЦИЯ

Поскольку модуль Eport-E10 имеет встроенную поддержку множества сетевых протоколов, для активации протокола Modbus TCP потребуется лишь сконфигурировать модуль с помощью любого браузера. Для выполнения данной процедуры необходимо подать питание на модуль и подключить его к компьютеру через стандартный сетевой кабель. В браузере необходимо ввести адрес 169.254.173.207 и дождаться появления окна авторизации модуля Eport-E10.

Если окно авторизации не появляется, следует убедиться в том, что модуль откликается на запросы. Сделать это можно из командной строки с помощью команды *ping 169.254.173.207*. Некоторые модули могут иметь IP-адрес 169.254.1.1. Для поиска IP-адреса модуля можно использовать специальную программу IOTService, которая доступна на сайте компании Hi-Flying [2] во вкладке *Downloads*. Данная программа также позволит произвести настройки различных параметров модуля или восстановить заводские настройки.

| Таблица 1  | Технические | уапактепистики | молупа | Enort_F10 |
|------------|-------------|----------------|--------|-----------|
| таолица г. | ICXNNNGLANC | λαμακισμησιήκη | модуля | EDUIL-EIU |

| Параметр                                  | Значение                                                                                                    |  |  |  |  |
|-------------------------------------------|----------------------------------------------------------------------------------------------------|--|--|--|--|
| Базовые параметры                         |                                                                                                    |  |  |  |  |
| Напряжение питания, В                     | 3,3                                                                                                    |  |  |  |  |
| Рабочий ток, мА, не более                 | 250                                                                                                    |  |  |  |  |
| Потребляемая мощность, мВт, не более      | 700                                                                                                    |  |  |  |  |
| Размер (Д×Ш×В), мм                        | 33×18,6×15                                                                                                    |  |  |  |  |
| Диапазон рабочих температур               | _45 +85°C                                                                                                    |  |  |  |  |
| Диапазоны температур и влажности хранения | -45 +105°C, 595%                                                                                                    |  |  |  |  |
| Системные                                 | параметры                                                                                                    |  |  |  |  |
| Процессор / Частота                       | Cortex-M3 / 90 МГц                                                                                                    |  |  |  |  |
| Память Flash / SDRAM                      | 1 МБ / 128 КБ                                                                                                    |  |  |  |  |
| Операционная система                      | Free RTOS                                                                                                    |  |  |  |  |
| Порт Е                                    | thernet                                                                                                    |  |  |  |  |
| Тип соединителя                           | RJ-45 с двумя светодиодными индикаторами                                                                                          |  |  |  |  |
| Интерфейсный стандарт                     | 10 / 100Base-T                                                                                                    |  |  |  |  |
| Защита изоляции, кВ                       | 2                                                                                                    |  |  |  |  |
| Сетевой трансформатор                     | Интегрированный                                                                                                    |  |  |  |  |
| Сетевые протоколы                         | IP, TCP, UDP, DHCP, DNS, HTTP Server/Client, ARP, BOOTP,<br>AutolP, ICMP, Web socket, Telnet, FTP, TFTP, uPNP, NTP,<br>Modbus TCP |  |  |  |  |
| Протокол шифрования                       | SSL v3 AES 128Bit DES3                                                                                                    |  |  |  |  |
| Последовательный порт                     |                                                                                                    |  |  |  |  |
| Интерфейсный стандарт                     | 3,3 B TTL                                                                                                    |  |  |  |  |
| Количество информационных бит             | 5, 6, 7 или 8                                                                                                    |  |  |  |  |
| Количество стоповых бит                   | 1 или 2                                                                                                    |  |  |  |  |
| Контрольный бит                           | Отсутствует, чётный, нечётный, пустой или маркерный                                                                               |  |  |  |  |
| Скорость обмена, бод                      | 600921600                                                                                                    |  |  |  |  |
| Управление потоком                        | Аппаратно RTS/CTS, DSR/DTR; программно Xon/Xoff;<br>отключено                                                                     |  |  |  |  |

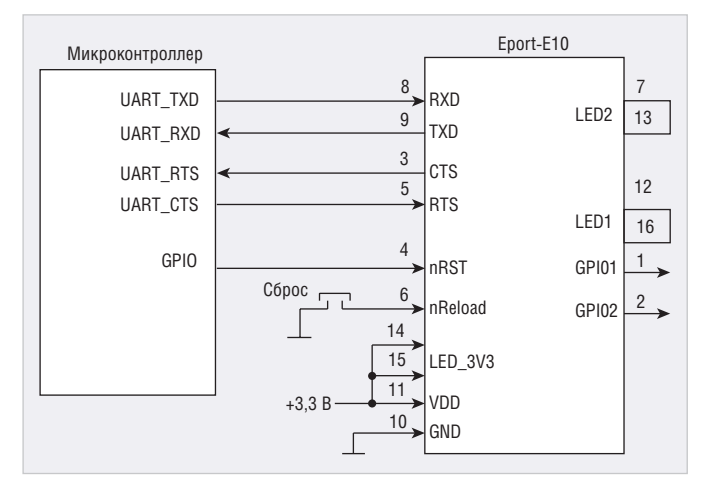

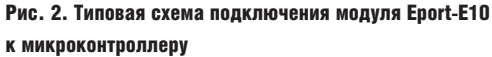

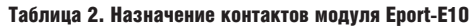

| Вывод | Обозначение                          | Назначение               | Тип вывода | Примечание                                              |  |
|-------|--------------------------------------|--------------------------|------------|---------------------------------------------------------|--|
| 1     | GPI01                                | Порт ввода-вывода        | Вход/Выход | Можно назначить, как TXD2                               |  |
| 2     | GPIO2 Порт ввода-вывода<br>CTS UARTO |                          | Вход/Выход | Можно назначить, как RXD2<br>Можно назначить, как GPIO3 |  |
| 3     |                                      |                          | Вход       |                                                         |  |
| 4     | nRST                                 | Внешний сброс            | Вход       | Сброс низким уровнем                                    |  |
| 5     | RTS                                  | UARTO Выход              |            | Может управлять RS-485                                  |  |
| 6     | nReload                              | Многофункциональный      | Вход       | Перезагрузка процессора                                 |  |
| 7     | LED2_Data                            | Индикация данных         | Выход      | Подключается к выводу 12                                |  |
| 8     | RXD                                  | Приём данных             | Вход       | 3,3 B TTL                                               |  |
| 9     | TXD                                  | Передача данных          | Выход      | 3,3 B TTL                                               |  |
| 10    | ) GND Общий                          |                          | Общий      | Общий вывод питания                                     |  |
| 11    | 1 VDD Питание модуля 3,3 В           |                          | Питание    | +3,3 B                                                  |  |
| 12    | LED1_Link                            | Индикация подключения    | Выход      | Подключается к выводу 16                                |  |
| 13    | LED2                                 | Индикатор 2 оранжевый    | Вход       | Подключается к выводу 7                                 |  |
| 14    | LED_3V3                              | Питание индикатора 3,3 В | Питание    | Подключается к источнику 3,3 В                          |  |
| 15    | 15 LED_3V3 Питание индикатора 3,3 В  |                          | Питание    | Подключается к источнику 3,3 В                          |  |
| 16    | 16 LED1 Индикатор 1 зелёный          |                          | Вход       | Подключается к выводу 12                                |  |

#### Рис. 3. Нумерация контактов модуля Eport-E10 со стороны пайки

12

11

10

9

8

7

6

5

4

3

2

1

16

15

14

13

Таблица 3. Назначение контактов соединителя RJ-45

| Вывод | Обозначение | Назначение        | Тип<br>вывода |  |  |
|-------|-------------|-------------------|---------------|--|--|
| 1     | Tx+         | Передача данных + | Выход         |  |  |
| 2     | Tx–         | Передача данных – | Выход         |  |  |
| 3     | Rx+         | Приём данных +    | Вход          |  |  |
| 4     |             | Не подключён      |               |  |  |
| 5     |             | Не подключён      |               |  |  |
| 6     | Rx–         | Приём данных –    | Вход          |  |  |
| 7     |             | Не подключён      |               |  |  |
| 8     |             | Не подключён      |               |  |  |
| 9     | Shield      | Корпусная земля   | Общий         |  |  |

По умолчанию имя пользователя и пароль имеют одинаковое значение admin, которое необходимо ввести в соответствующие поля окна авторизации, после чего откроется главная страница настроек модуля Eport-E10 с именем STATUS (см. рис. 4). На ней отображаются МАС-адрес модуля, IP-адрес, версия программного обеспечения и другие параметры. Для изменения IP-адреса модуля необходимо переключиться на вкладку SYSTEM SETTINGS. Скорость порта UART, формат его данных и протокол обмена настраиваются на вкладке SERIAL PORT SETTINGS, сетевой протокол можно настроить на вкладке COMMUNICATION SETTINGS, где необходимо выбрать Protocol Tcp Server и Route UART. Для активации новых настроек следует нажать программную кнопку Submit.

В случае отсутствия нужной вкладки необходимо обновить программное обеспечение модуля. Для этого потребуется загрузить с сайта [3] бинарные файлы программного обеспечения, затем открыть в браузере страницу с адресом 169.254.173.207/bide и указать в открывшемся окне путь к загруженному бинарному файлу. Процесс обновле-

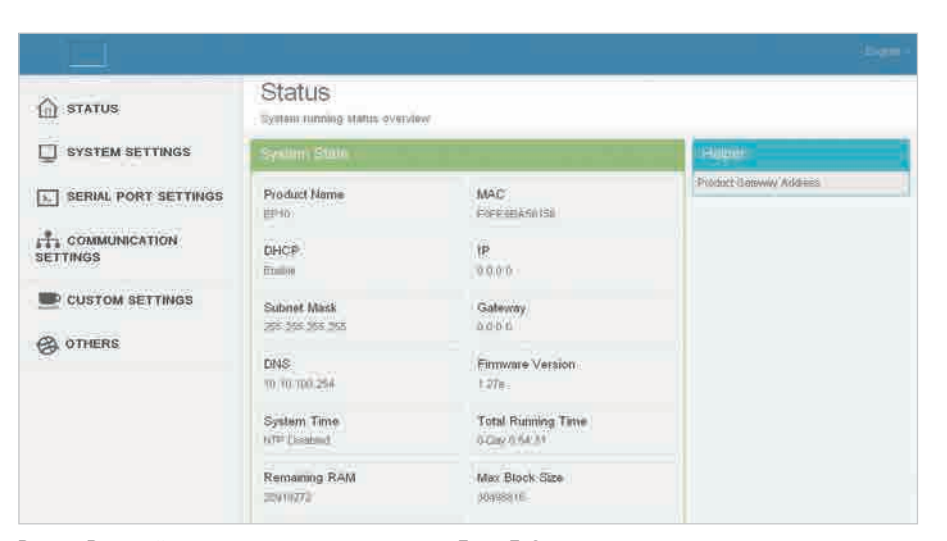

Рис. 4. Внешний вид страницы настроек модуля Eport-E10

ния занимает менее минуты. Более подробную информацию о модуле можно найти на сайте производителя.

Заключительной операцией для настройки модуля служит его перезагрузка посредством отключения и последующего включения питания. Теперь микроконтроллерное устройство будет доступно в сети по протоколу Modbus TCP и к нему можно обращаться для чтения или записи данных, в качестве которых могут выступать температура, влажность, давление, скорость, произвольные настройки, коды команд и другие параметры. Зелёный и жёлтый индикаторы модуля Eport-E10 позволяют контролировать соединение с сетью и трансляцию данных соответственно.

Кроме предложенного варианта, существуют подобные решения с применением других модулей компании

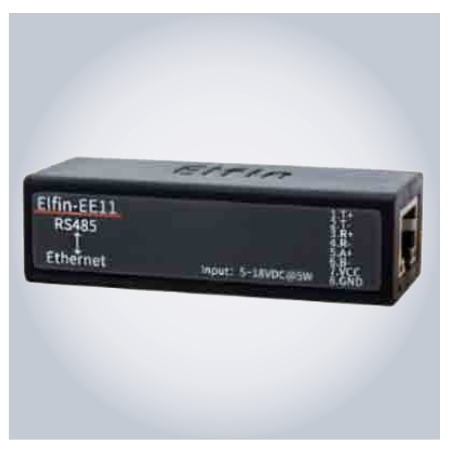

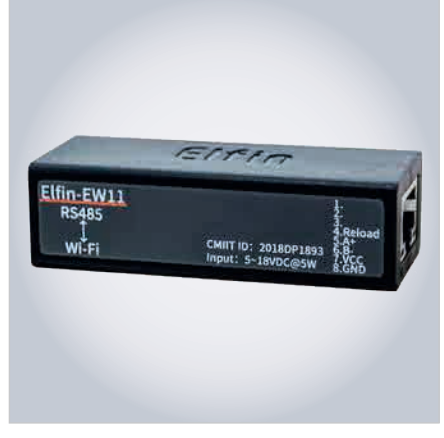

Рис. 5. Внешний вид модуля Elfin-EE11

Hi-Flying [4]. Например, модуль Elfin-E11 позволяет осуществить преобразование интерфейса RS-485 в Ethernet. Внешний вид этого модуля показан на рисунке 5. Устройство выполнено в миниатюрном корпусе с встроенным разъёмом RJ-45, через который подключаются сеть, линии связи A и B порта RS-485, а также питание с помощью переходного адаптера, входящего в комплект поставки. Процедура настройки данного модуля аналогична описанной ранее.

Рис. 6. Внешний вид модуля Elfin-EW11

Другой модуль, Elfin-W11, показанный на рисунке 6, обеспечивает преобразование интерфейса RS-485 в Wi-Fi. Модуль Elfin-EG10 позволяет подключить микропроцессорное устройство с интерфейсом RS-232 к сети GPRS. Он имеет слот для SIM-карты и малогабаритную антенну. Внешний вид модуля Elfin-EG10 показан на рисунке 7.

Компания Hi-Flying также производит множество других преобразователей интерфейсов. В зависимости от поставленной задачи можно подобрать Elfin-EG10 SS333 EPPE Mett 5-IRROCATION

Рис. 7. Внешний вид модуля Elfin-EG10

подходящее решение и быстро создать новое устройство с сетевым доступом.

#### Литература

- 1. www.hi-flying.com
- 2. www.hi-flying.com/index. php?route=product/product/ show&product\_id=247
- 3. w w w . h i flying.com/index. php?route=product/product/ show&product\_id=182

LUMINE

- 4. www.hi-flying.com/nb-iotmodule
- 5. www.hi-flying.com/network-device (3)

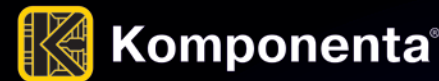

АО «Компонента» — официальный дистрибутор Lumineq предлагает со склада и под заказ электролюминесцентные дисплеи Lumineq для авиационной промышленности.

#### Отличительные особенности EL дисплеев:

- Высокая надежность.
- Высокая ударопрочность стекло выдерживает удар 100 g и даже 200 g.
- Работа в широком диапазоне температур от –60°С до +85°С.
- Время отклика менее 1 мс во всем рабочем температурном диапазоне.
- Широкий угол обзора (более 170°) в горизонтальной и вертикальной плоскостях.
- Независимо от угла обзора изображение на экране всегда остаётся четким.
- Доступные размеры от 3,5" до 10,4".
- Отличное качество изображения.
- Виброустойчивость.
- Долгий срок работы.

Lumineq производит прозрачные дисплеи, которые могут быть ламинированы в стекло кабины пилотов самолета, вертолета.

8 495 150 2 150

www.komponenta.ru

🔽 info@komponenta.ru

# INTEL electren

## Испытательная лаборатория АО «НАУЧНО-ИСПЫТАТЕЛЬНЫЙ ЦЕНТР «ИНТЕЛЭЛЕКТРОН»

Испытания и исследования электронных компонентов (ЭКБ) и радиоэлектронной аппаратуры (РЭА)

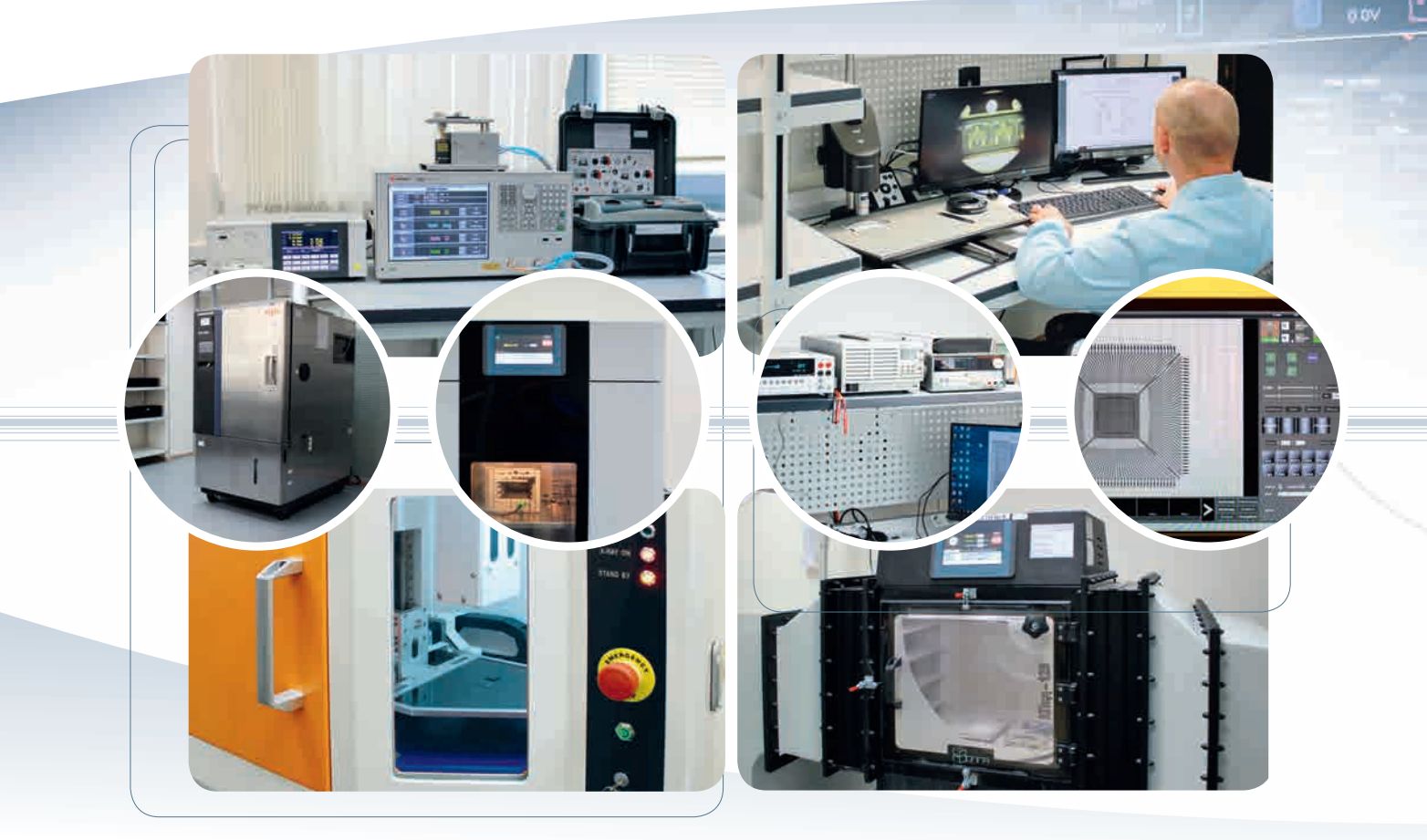

### Виды работ:

- входной контроль
- диагностический неразрушающий контроль
- климатические испытания
- механические испытания
- испытания на надежность, сохраняемость
- проверка на отсутствие признаков контрафакта

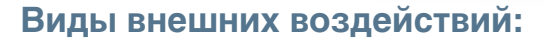

синусоидальная вибрация; случайная широкополосная вибрация; механические удары однократного и многократного действия; линейные ускорения; повышенные и пониженные рабочие и предельные температуры; иней и роса; повышенная влажность воздуха; атмосферное пониженное и повышенное давление; солнечное излучение; статическая и динамическая пыль (песок); соляной (морской) туман; акустический шум; определение критических частот; проверка отсутствия критических частот в заданном диапазоне.

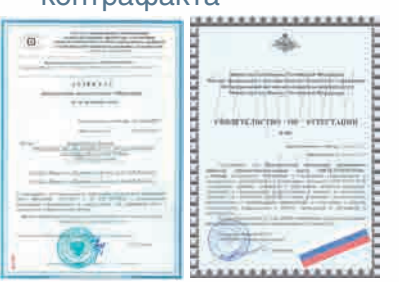

Аккредитованная испытательная лаборатория АО «НИЦ «ИНТЕЛЭЛЕКТРОН» соответствует требованиям ГОСТ ИСО/МЭК 17025-2009 к технической компетентности и независимости.

Область аккредитации включает в себя широкую номенклатуру ЭКБ отечественного и иностранного производства, а также аппаратуру, приборы, устройства и оборудование военного назначения.

Реклама

НАУЧНО-ИСПЫТАТЕЛЬНЫЙ ЦЕНТР «ИНТЕЛЭЛЕКТРОН» Тел./ факс: 8(495) 545-4256 111123, г. Москва, ул. Плеханова, д. 4a WWW.INTELELECTRON.RU • info@intelelectron.ru

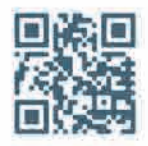